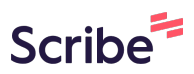

## Adding and Editing a Case Announcement Scribe on a Website

| 1                                                                                                    | Navigate to <u>https://test-col</u><br>nt?title=&type=case_annou | orado-judicial-branch.pantheonsite.io/admin/cont<br>uncement&status=All&uid=&langcode=All | <u>e</u> |
|----------------------------------------------------------------------------------------------------|------------------------------------------------------------------|-------------------------------------------------------------------------------------------|----------|
|                                                                                                    |                                                                  |                                                                                           |          |
| 2                                                                                                    | To add a case announceme                                         | nt - Click "Add content"                                                                  |          |
| <ul> <li>Status message</li> <li>Case Announcement <u>November 17, 2022</u> has been updated.</li> <li>+ Add content</li> </ul> |                                                                  |                                                                                           |          |
|                                                                                                    | Title                                                            | Content type     Published status     A       Case Announcement     - Any     -           | uth      |
|                                                                                                    | Language<br>- Any -                                              | ✓ Filter Reset                                                                            |          |

| 3 Click "Case Anno  | uncement"          |  |
|---------------------|--------------------|--|
|                     |                    |  |
| > Ballot Initiative |                    |  |
| > Bond Hearing Of   | ïce                |  |
| > Bond Hearing So   | hedule             |  |
| > Case Announcer    | ient               |  |
| > Case of Interest  |                    |  |
| > Chief Judge Ord   | ers And Directives |  |
| > Chief Justice Dir | ective             |  |
| > Contact           |                    |  |
|                     |                    |  |

## 4 The title is the date of the announcement

| Edit Ca | edit Delete Pavisions         |
|---------|-------------------------------|
| VIEW    | Edit Delete Revisions         |
|         |                               |
|         | Title*                        |
|         | November 17, 2022             |
|         |                               |
|         | Type *                        |
|         | Court of Appeals $\checkmark$ |
|         |                               |
|         | Date                          |
|         | 11/17/2022 🗖                  |
|         |                               |

**5** Select the type from the dropdown - Court of Appeals or Supreme Court.

| View | Edit   | Delete                   | Revisions |
|------|--------|--------------------------|-----------|
|      |        |                          |           |
|      | ]      | Title *                  | 2002      |
|      |        | November 17, 7           | , 2022    |
|      |        | Type *<br>Court of Appea | eals ~    |
|      | l<br>í | Date                     |           |
|      |        | 11/17/2022               |           |
|      |        | -File*                   |           |
|      |        |                          | ×         |

| Title*                  |
|-------------------------|
| November 17, 2022       |
|                         |
| Туре*                   |
| Court of Appeals $\sim$ |
| Date                    |
| File *                  |
|                         |

Made with Scribe - https://scribehow.com

## Upload the PDF file.

| 7 | <b>7</b> Upload the PDF file.                         |  |
|---|-------------------------------------------------------|--|
|   | 11/17/2022                                            |  |
|   | File *                                                |  |
|   | ×                                                     |  |
|   |                                                       |  |
|   | FD314911-17-22 web.p                                  |  |
|   | The maximum number of media items have been selected. |  |
|   |                                                       |  |

| 8 Click this button | to save.                                              |
|---------------------|-------------------------------------------------------|
|                     | FD314911-17-22 web.p                                  |
|                     | The maximum number of media items have been selected. |
|                     |                                                       |
|                     | Published                                             |
|                     | Save Preview 盲 Delete                                 |
| •                   |                                                       |